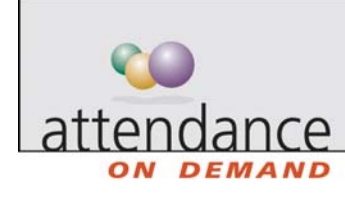

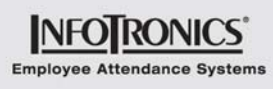

# **Payroll Monitor**

The Payroll Monitor displays real time status for the current and previous pay period. This information highlights critical issues, which need correction before payroll is exported. Links drill down to specific problem issues, as well as other important management information.

|                              | ayroll                       | Scheduling                                             |                            | H.R.                                   |                      |
|------------------------------|------------------------------|--------------------------------------------------------|----------------------------|----------------------------------------|----------------------|
| Weeklv>                      | Mon to Sun                   | This Week                                              |                            | Usage                                  |                      |
| Employees<br>Previous Period | 87                           | Begins<br>Ends<br>Employees Scheduled                  | 11/14/05<br>11/20/05<br>87 | Hourly Status Types                    | 87                   |
| Begins<br>Ends               | 11/07/05<br>11/13/05         | Employees Scheduled Off<br>Employees Without Schedules | 13<br>0                    | Part Time                              | 0                    |
| Posted                       | 2.1 orbital                  | Next Week                                              |                            | Active Conditions                      | 86                   |
| Hours                        | 3469:00<br>36953.9100        | Begins<br>Ends<br>Employees Scheduled                  | 11/21/05<br>11/27/05<br>87 | Probation<br>Training                  | 1                    |
| Status<br>Current Period     | Please Repair!               | Employees Scheduled Off                                | 3                          | Billing Usage<br>Period Type           | Monthly              |
| Begins<br>Ends               | 11/14/05<br>11/20/05         | Employees without Schedules                            | U                          | Usage From<br>Usage To                 | 10/01/05<br>10/31/05 |
| Issues<br>Hours              | 39, 1 critical<br>2348:30    |                                                        |                            | Active Employees<br>ESS Employees      | 0                    |
| Dollars<br>Status            | 25613.7200<br>Please Repair! |                                                        |                            | Supervisor Accounts<br>Billing Periods | 0                    |

### **Payroll Summary**

The payroll column drills down to information critical for exporting payroll.

The payroll monitor uses color in the Status field to indicate whether payroll is ready to export:

- Red indicates that one or more critical exceptions, for example, missing punch exceptions, must be corrected in employee time cards.
- Yellow indicates that non-critical issues, for example, tardy exceptions, exist. Payroll can safely progress, but supervisors may need to take action with employees.
- Green indicates that there are no flagged exceptions on employee time cards. Exceptions
  other than tardy and missing punch may exist, but are not highlighted at this level for the
  payroll manager.

| Link   | Description                                                                                                    |
|--------|----------------------------------------------------------------------------------------------------|
| lssues | The Issues link for the previous period notifies the payroll manager of the supervisors whose edits are outstanding. The payroll manager can drill down to fix the problem by clicking the supervisor name, or contact the appropriate supervisor. |

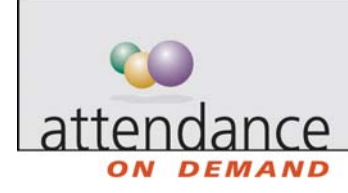

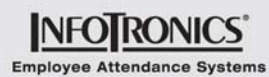

| Closing                                                                                                    | Closing Payroll Status 11/17/                                                 |                                                                                                    |                                                                                                    |                                                                                       |                                                     |                                                                                                    |                                  |                                                                                       |                                                                                                    |  |
|----------------------------------------------------------------------------------------------------|-------------------------------------------------------------------------------|----------------------------------------------------------------------------------------------------|----------------------------------------------------------------------------------------------------|---------------------------------------------------------------------------------------|-----------------------------------------------------|----------------------------------------------------------------------------------------------------|----------------------------------|---------------------------------------------------------------------------------------|----------------------------------------------------------------------------------------------------|--|
|                                                                                                    |                                                                               |                                                                                                    | Sun Nov M<br>13                                                                                                    | on Nov<br>14                                                                          | Tue No<br>15                                        | / Wed Nov<br>16                                                                                                    | Thu Nov<br>17                    | Fri Nov<br>18                                                                         | V Sat No<br>19                                                                                                    |  |
| Supervis                                                                                                    | 80 <b>1</b> 5                                                                 |                                                                                                    |                                                                                                    |                                                                                       | T                                                   |                                                                                                    |                                  |                                                                                       |                                                                                                    |  |
| Sharon<br>1 Issues, 1                                                                                                    | l Critical                                                                    |                                                                                                    |                                                                                                    |                                                                                       |                                                     |                                                                                                    |                                  |                                                                                       |                                                                                                    |  |
| Payroll                                                                                                    |                                                                               |                                                                                                    |                                                                                                    |                                                                                       | Ξ.                                                  |                                                                                                    |                                  |                                                                                       |                                                                                                    |  |
| Supervis                                                                                                    | ors                                                                           |                                                                                                    |                                                                                                    |                                                                                       | Ĩ                                                   |                                                                                                    |                                  |                                                                                       |                                                                                                    |  |
| System /                                                                                                    | Administra                                                                    | ntors                                                                                                    |                                                                                                    |                                                                                       | Ĩ                                                   |                                                                                                    |                                  |                                                                                       |                                                                                                    |  |
| Supervis                                                                                                    | ors                                                                           |                                                                                                    |                                                                                                    |                                                                                       | Ĩ                                                   |                                                                                                    |                                  |                                                                                       |                                                                                                    |  |
| Tom<br>1 Issues, 1                                                                                                    | l Critical                                                                    |                                                                                                    |                                                                                                    |                                                                                       |                                                     |                                                                                                    |                                  |                                                                                       |                                                                                                    |  |
| System /                                                                                                    | Administra                                                                    | ators                                                                                                    |                                                                                                    |                                                                                       | - i                                                 |                                                                                                    |                                  |                                                                                       |                                                                                                    |  |
|                                                                                                    |                                                                               |                                                                                                    |                                                                                                    |                                                                                       |                                                     |                                                                                                    |                                  |                                                                                       |                                                                                                    |  |
| Frank                                                                                                    |                                                                               |                                                                                                    |                                                                                                    |                                                                                       | _                                                   |                                                                                                    |                                  |                                                                                       |                                                                                                    |  |
| Frank<br>4 Issues, 2<br>In the cu                                                                                                    | ? Critical<br>Irrent pay                                                      | period, th                                                                                                    | ne Issues                                                                                                    | link dis                                                                              | splays                                              | a pay p                                                                                                    | eriod su                         | umma                                                                                  | ry.                                                                                                    |  |
| Frank<br>4 Issues, 1<br>In the cu<br>Bickel The<br>Payroll Sum                                                                               | 2 Critical<br>Irrent pay<br>Yint Preview                                      | period, th                                                                                                    | ne Issues                                                                                                    | link dis                                                                              | splays                                              | s a pay p                                                                                                    | eriod su                         | umma                                                                                  | ry.<br>For 11/17/                                                                                                    |  |
| Frank<br>4 Issues, 2<br>In the cu<br>Excel TF<br>Payroll Sum<br>First Name                                                                   | 2 Critical<br>Irrent pay<br>Yint Preview<br>Imary Sheet<br>Last Name          | period, th                                                                                                    | ne Issues<br>Pay Class                                                                                                    | link dis<br>Departr                                                                   | splays                                              | s a pay p                                                                                                    | eriod su<br>Period Miss          | umma<br>sing                                                                          | ry.<br>For 11/17/<br>Period<br>Absences                                                                                                |  |
| Frank<br>4 Issues, 2<br>In the cu<br>Excel TF<br>Payroll Sum<br>First Name<br>Kathy                                                          | 2 Critical<br>Irrent pay<br>Yint Preview<br>Imary Sheet<br>Last Name<br>Adams | period, th<br>ID Number<br>010015                                                                                                   | Pay Class<br>Bhr Day/30m<br>Lunch                                                                                                    | link dis<br>Departr<br>Cashier                                                        | splays                                              | s a pay p<br>shift<br>shift 2                                                                                              | eriod su<br>Period Miss<br>Punc  | umma<br>sing<br>thes<br>0                                                             | ry.<br>For 11/17/<br>Period<br>Absences<br>0                                                                                           |  |
| Frank<br>4 Issues, 2<br>In the cu<br>Excel Payroll Sum<br>First Name<br>Kathy<br>Janet                                                       | 2 Critical Irrent pay Irint Preview Imary Sheet Last Name Adams Adolph        | period, th<br>ID Number<br>010015<br>000112                                                                                         | Pay Class<br>Bhr Day/30m<br>Lunch<br>Bhr Day/30m<br>Lunch                                                                                                    | link dis<br>Departr<br>Cashier<br>Transpo                                             | splays<br>ment s                                    | sapayp<br>shift<br>shift<br>shift1                                                                                         | Period Miss<br>Period Miss       | umma<br>sing<br>thes<br>0                                                             | ry.<br>For 11/17/<br>Period<br>Absences<br>0<br>0                                                                                      |  |
| Frank<br>4 Issues, 2<br>In the cu<br>Excel F<br>Payroll Sun<br>First Name<br>Kathy<br>Janet<br>David                                         | 2 Critical                                                                    | <b>D</b> Number<br>010015<br>000112<br>216                                                                                          | Pay Class<br>Bhr Day/30m<br>Lunch<br>Bhr Day/30m<br>Lunch<br>Bhr Day/30m<br>Lunch                                                                                                 | Departr<br>Cashier<br>Transpo                                                         | ment s                                              | s a pay p<br>shift<br>shift<br>shift 1<br>shift 1                                                                          | Period Su<br>Period Miss<br>Punc | umma<br>sing<br>ches<br>0<br>0                                                        | For 11/17/<br>Period<br>Absences<br>0<br>0<br>0                                                                                        |  |
| Frank<br>4 Issues, 2<br>In the cu<br>Excel T<br>Payroll Sun<br>First Name<br>Kathy<br>Janet<br>David<br>Andrew                               | 2 Critical                                                                    | Deriod, th           ID Number           010015           000112           216           000170                                     | Pay Class<br>Bhr Day/30m<br>Lunch<br>Bhr Day/30m<br>Lunch<br>Bhr Day/30m<br>Lunch<br>Bhr Ngt/No<br>Lunch                                                                          | Departr<br>Cashier<br>Transpo<br>Cashier                                              | splays<br>ment s                                    | s a pay p<br>shift<br>shift<br>shift 1<br>shift 1<br>shift 1                                                               | Period Su<br>Period Miss<br>Punc | sing<br>thes<br>0<br>0<br>0                                                           | ry.<br>For 11/17/<br>Period<br>Absences<br>0<br>0<br>0<br>0<br>0                                                                       |  |
| Frank<br>4 Issues, 2<br>In the cu<br>Bexcel Payroll Sun<br>First Name<br>Kathy<br>Janet<br>David<br>Andrew<br>Matthew A                      | 2 Critical                                                                    | Deriod, th           ID Number           010015           216           000112           000115                                     | Pay Class<br>Bhr Day/30m<br>Lunch<br>Bhr Day/30m<br>Lunch<br>Bhr Day/30m<br>Lunch<br>Bhr Ngt/No<br>Lunch<br>Bhr Day/30m<br>Lunch                                                  | Departr<br>Cashier<br>Transpo<br>Cashier<br>Transpo                                   | splays<br>ment s<br>artation<br>artation            | s a pay p<br>shift<br>shift<br>shift 1<br>shift 1<br>shift 1<br>shift 1<br>shift 1                                         | Period Su<br>Period Miss<br>Punc | sing<br>thes<br>0<br>0<br>0<br>0                                                      | ry.<br>For 11/17/<br>Period<br>Absences<br>0<br>0<br>0<br>0<br>1                                                                       |  |
| Frank<br>4 Issues, 2<br>In the cu<br>Bayroll Sun<br>First Name<br>Kathy<br>Janet<br>David<br>Andrew<br>Matthew A<br>David                    | 2 Critical                                                                    | D Number           010015           216           000112           000115           204                                             | Pay Class<br>Bhr Day/30m<br>Lunch<br>Bhr Day/30m<br>Lunch<br>Bhr Day/30m<br>Lunch<br>Bhr Day/30m<br>Lunch<br>Bhr Day/30m<br>Lunch<br>Bhr Day/30m<br>Lunch                         | Departr<br>Cashier<br>Transpo<br>Cashier<br>Transpo<br>Cashier<br>Transpo<br>Area Ma  | splays<br>ment s<br>artation<br>artation<br>anagers | s a pay p<br>shift<br>shift<br>shift 1<br>shift 1<br>shift 1<br>shift 1<br>shift 1<br>shift 1                              | Period Miss<br>Period Miss       | sing<br>thes<br>0<br>0<br>0<br>0<br>0<br>0                                            | ry.<br>For 11/17/<br>Period<br>Absences<br>0<br>0<br>0<br>0<br>1<br>1<br>0                                                             |  |
| Frank<br>4 Issues, 2<br>In the cu<br>Excel F<br>Payroll Sun<br>First Name<br>Kathy<br>Janet<br>David<br>Andrew<br>Matthew A<br>David<br>Vito | 2 Critical                                                                    | D Number           010015           000112           216           000170           2000115           204           250             | Pay Class<br>Bhr Day/30m<br>Lunch<br>Bhr Day/30m<br>Lunch<br>Bhr Day/30m<br>Lunch<br>Bhr Ngt/No<br>Lunch<br>Bhr Day/30m<br>Lunch<br>Bhr Day/30m<br>Lunch<br>Bhr Day/30m<br>Lunch  | link dis<br>Departr<br>Cashier<br>Transpo<br>Cashier<br>Transpo<br>Area Ma<br>Area Ma | ment s<br>artation<br>antagers<br>anagers           | s a pay p<br>shift<br>shift<br>shift 1<br>shift 1<br>shift 1<br>shift 1<br>shift 1<br>shift 1<br>shift 1                   | Period Miss<br>Punc              | sing<br>thes<br>0<br>0<br>0<br>0<br>0<br>0<br>0<br>0<br>0<br>0                        | ry.<br>For 11/17/<br>Period<br>Absences<br>0<br>0<br>0<br>0<br>0<br>1<br>1<br>0<br>0<br>0<br>0                                         |  |
| Frank<br>4 Issues, :<br>In the cu<br>Bayroll Sun<br>First Name<br>Kathy<br>Janet<br>David<br>Andrew<br>Matthew A<br>David<br>Vito<br>Neely   | 2 Critical                                                                    | ID Number           010015           216           000112           216           2000115           204           250           244 | Pay Class<br>Bhr Day/30m<br>Lunch<br>Bhr Day/30m<br>Lunch<br>Bhr Day/30m<br>Lunch<br>Bhr Day/30m<br>Lunch<br>Bhr Day/30m<br>Lunch<br>Bhr Day/30m<br>Lunch<br>Bhr Day/30m<br>Lunch | Link dis<br>Departr<br>Cashier<br>Transpo<br>Cashier<br>Transpo<br>Area Ma<br>Area Ma | ment station anagers anagers                        | Shift<br>Shift<br>Shift<br>Shift 1<br>Shift 1<br>Shift 1<br>Shift 1<br>Shift 1<br>Shift 1<br>Shift 1<br>Shift 1<br>Shift 1 | Period Mise<br>Period Mise       | umma<br>sing<br>ches<br>0<br>0<br>0<br>0<br>0<br>0<br>0<br>0<br>0<br>0<br>0<br>0<br>0 | ry.<br>For 11/17/<br>Period<br>Absences<br>0<br>0<br>0<br>0<br>0<br>1<br>1<br>0<br>0<br>0<br>0<br>0<br>0<br>0<br>0<br>0<br>0<br>0<br>0 |  |

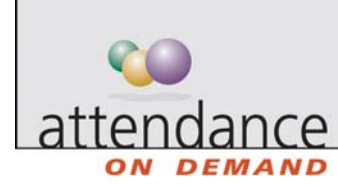

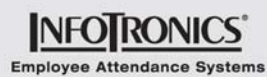

|         | Description                                                                                                    |                                                                                                    |                                                                      |                                                              |                                                                               |                                             |                                                |                                              |                                                                |                                                                                                    |  |  |
|---------|----------------------------------------------------------------------------------------------------|----------------------------------------------------------------------------------------------------|----------------------------------------------------------------------|--------------------------------------------------------------|-------------------------------------------------------------------------------|---------------------------------------------|------------------------------------------------|----------------------------------------------|----------------------------------------------------------------|----------------------------------------------------------------------------------------------------|--|--|
|         | Click an emp                                                                                                    | Click an employee name to drill down to his or her time card for that period.                                                           |                                                                      |                                                              |                                                                               |                                             |                                                |                                              |                                                                |                                                                                                    |  |  |
|         |                                                                                                    |                                                                                                    |                                                                      |                                                              |                                                                               |                                             |                                                |                                              |                                                                |                                                                                                    |  |  |
|         | Periods Previous Pe                                                                                                    | eriod                                                                                                    |                                                                      | 🗡 🛛 🔀 E:                                                     | xcel 搅 Prir                                                                   | nt Preview                                  |                                                |                                              |                                                                |                                                                                                    |  |  |
|         | Weekly>Mon to                                                                                                    | ) Sun                                                                                                    |                                                                      |                                                              |                                                                               |                                             |                                                |                                              |                                                                |                                                                                                    |  |  |
|         | Employee                                                                                                    | RC                                                                                                    | i1 O'                                                                | V1 RG                                                        | 2 OV                                                                          | 2 DB2                                       | ? RG3                                          | YAC                                          | 0/A                                                            | Tota                                                                                                    |  |  |
|         | Totals                                                                                                    | 3069.7                                                                                                    | 5 60.                                                                | 75 180.0                                                     | 0 40.0                                                                        | 0 40.00                                     | ) 30.00                                        | 8.00                                         | 24.00                                                          | 3452.5                                                                                                    |  |  |
|         | Adams, Kathy                                                                                                    | 24.0                                                                                                    | 9.                                                                   | 25                                                           |                                                                               |                                             |                                                |                                              |                                                                | 33.2                                                                                                    |  |  |
|         | Adolph, Janet                                                                                                    | 31.2                                                                                                    | 25                                                                   | 8.0                                                          | 0                                                                             |                                             |                                                |                                              |                                                                | 39.2                                                                                                    |  |  |
|         | Alexander, David                                                                                                    | 39.3                                                                                                    | 25                                                                   |                                                              |                                                                               |                                             |                                                |                                              |                                                                | 39.2                                                                                                    |  |  |
|         | Antonyk, Andrew                                                                                                    | 32.0                                                                                                    | 00 1.                                                                | 75                                                           | 8.0                                                                           | 0                                           |                                                |                                              |                                                                | 41.7                                                                                                    |  |  |
|         | Benedict, Matthew A                                                                                                    | A 31.5                                                                                                    | 50                                                                   |                                                              |                                                                               |                                             |                                                | 8.00                                         |                                                                | 39.5                                                                                                    |  |  |
| ollars  | The Dollars li                                                                                                    | nk summ                                                                                                    | arizes                                                               | pay pe                                                       | riod dol                                                                      | lars by                                     | pay de                                         | signatio                                     | n. You                                                         |                                                                                                    |  |  |
| )ollars | The Dollars li<br>can click on c<br>designation's<br>card for that p                                                                                                    | nk summ<br>column h<br>values.<br>period.                                                                                               | narizes<br>eading<br>Click o                                         | pay pe<br>s to sor<br>n an en                                | riod dol<br>t the su<br>nployee                                               | lars by<br>mmary<br>name                    | pay de<br>by the<br>to view                    | signatio<br>select p<br>his or h             | n. You<br>bay<br>ber time                                      |                                                                                                    |  |  |
| Dollars | The Dollars li<br>can click on c<br>designation's<br>card for that p<br>Periods Previous Period                                                                                                    | nk summ<br>column h<br>values.<br>oeriod.                                                                                               | narizes<br>eading<br>Click o                                         | pay pe<br>s to sor<br>n an en                                | riod dol<br>t the su<br>nployee                                               | lars by<br>mmary<br>name                    | pay de<br>by the<br>to view                    | signatio<br>select p<br>his or h             | n. You<br>bay<br>ler time                                      |                                                                                                    |  |  |
| Dollars | The Dollars li<br>can click on c<br>designation's<br>card for that p<br>Periods Previous Perior<br>Weekly>Mon to St                                                                                                    | nk summ<br>column h<br>values.<br>oeriod.                                                                                               | aarizes<br>eading<br>Click o                                         | pay pe<br>s to sor<br>n an en                                | riod dol<br>t the su<br>nployee                                               | lars by<br>mmary<br>name                    | pay de<br>by the<br>to view                    | signatio<br>select p<br>his or h             | n. You<br>bay<br>her time                                      | 11/13/05                                                                                                    |  |  |
| Dollars | The Dollars li<br>can click on c<br>designation's<br>card for that p<br>Periods Previous Perior<br>Weekly>Mon to So<br>Employee                                                                                                    | nk summ<br>column h<br>values.<br>operiod.<br>un                                                                                        | narizes<br>eading<br>Click o                                         | pay pe<br>s to sor<br>n an en                                | riod dol<br>t the su<br>nployee<br>int Preview                                | lars by<br>mmary<br>name                    | pay de<br>by the<br>to view                    | signatio<br>select p<br>his or h             | n. You<br>bay<br>her time<br>11/07/05 to<br>0/A                | 11/13/05<br>Totals                                                                                             |  |  |
| Dollars | The Dollars li<br>can click on c<br>designation's<br>card for that p<br>Periods Previous Period<br>Weekly>Mon to St<br>Employee<br>Totals                                                                                                    | nk summ<br>column h<br>values.<br>coeriod.<br>d<br>un<br>RG1<br>32305.0100                                                              | ovi<br>ovi<br>ovi<br>ovi                                             | pay pe<br>s to sor<br>n an em<br>Excel P<br>RG2<br>2079.4800 | riod dol<br>t the su<br>nployee<br>int Preview<br>0V2<br>528.4800             | lars by<br>mmary<br>name<br>D82<br>509.5200 | pay de<br>by the<br>to view<br>RG3<br>392.4000 | signatio<br>select p<br>his or h             | n. You<br>bay<br>her time<br>11/07/05 to<br>0/A<br>202.8000 3  | 11/13/05<br>Totals<br>7098.5700                                                                                |  |  |
| Dollars | The Dollars li<br>can click on c<br>designation's<br>card for that p<br>Periods Previous Perior<br>Weekly>Mon to So<br>Employee<br>Totals<br>Adams, Kathy                                                                                                    | nk summ<br>column h<br>values.<br>oeriod.<br>d<br>un<br>RG1<br>32305.0100<br>730.0000                                                   | arizes<br>eading<br>Click o<br>v (<br>950.0701<br>47.9000            | pay pe<br>s to sor<br>n an en<br>Excel P<br>RG2<br>2079.4800 | riod dol<br>t the su<br>nployee<br>int Preview<br>0v2<br>528.4800             | lars by<br>mmary<br>name<br>bas<br>509.5200 | pay de<br>by the<br>to view<br>RG3<br>392.4000 | signatio<br>select p<br>his or h             | n. You<br>bay<br>her time<br>11/07/05 to<br>0/A<br>202.8000 3  | 11/13/05<br>Totals<br>7098.5700<br>777.900                                                                     |  |  |
| Dollars | The Dollars li<br>can click on c<br>designation's<br>card for that p<br>Periods Previous Perior<br>Weekly>Mon to St<br>Employee<br>Totals<br>Adams, Kathy<br>Adolph, Janet                                                                                             | nk summ<br>column h<br>values.<br>oeriod.<br>d<br>un<br>RG1<br>32305.0100<br>730.0000<br>510.9390                                       | narizes<br>eading<br>Click o<br>v (<br>950.0701<br>47.9000           | pay pe<br>s to sor<br>n an en<br>Excel P<br>RG2<br>2079.4800 | riod dol<br>t the su<br>nployee<br>int Preview<br>0Y2<br>528.4800             | lars by<br>mmary<br>name                    | pay de<br>by the<br>to view<br>RG3<br>392.4000 | signatio<br>select p<br>his or h             | on. You<br>bay<br>her time<br>11/07/05 to<br>0/A<br>202.8000 3 | 11/13/05<br>Totals<br>7098.5700<br>777.900                                                                     |  |  |
| Dollars | The Dollars li<br>can click on c<br>designation's<br>card for that p<br>Periods Previous Period<br>Weekly>Mon to St<br>Employee<br>Totals<br>Adams, Kathy<br>Adolph, Janet<br>Alexander, David                                                                         | nk summ<br>column hi<br>values. 4<br>oeriod.<br>d<br>un<br>RG1<br>32305.0100<br>730.0000<br>510.9390<br>166.8125                        | aarizes<br>eading<br>Click o<br>v (<br>ovi<br>950.0701<br>47.9000    | pay pe<br>s to sor<br>n an em<br>Excel P<br>RG2<br>2079.4800 | riod dol<br>t the su<br>nployee<br>int Preview<br>0Y2<br>528.4800             | lars by<br>mmary<br>name                    | pay de<br>by the<br>to view<br>RG3<br>392.4000 | signatio<br>select p<br>his or h             | on. You<br>bay<br>her time<br>11/07/05 to<br>0/A<br>202.8000 3 | 11/13/05<br>Totals<br>7098.5700<br>777.900 4<br>641.735<br>166.812                                             |  |  |
| Dollars | The Dollars li<br>can click on c<br>designation's<br>card for that p<br>Periods Previous Period<br>Weekly>Mon to St<br>Employee<br>Totals<br>Adams, Kathy<br>Adolph, Janet<br>Alexander, David<br>Antonyk, Andrew                                                      | nk summ<br>column hi<br>values.<br>d<br>un<br>RG1<br>32305.0100<br>730.0000<br>510.9390<br>166.8125<br>307.2000                         | arizes<br>eading<br>Click o<br>v (<br>950.0701<br>47.9000<br>23.5900 | pay pe<br>s to sor<br>n an em<br>Excel P<br>RG2<br>2079.4800 | riod dol<br>t the su<br>pployee<br>int Preview<br>0Y2<br>528.4800<br>107.8400 | lars by<br>mmary<br>name                    | pay de<br>by the<br>to view<br>RG3<br>392.4000 | signatio<br>select p<br>his or h             | on. You<br>bay<br>her time<br>11/07/05 to<br>0/A<br>202.8000 3 | 11/13/05<br>Totals<br>7098.5700<br>777.900 ¢<br>641.735<br>166.812<br>438.630                                  |  |  |
| Dollars | The Dollars Ii<br>can click on c<br>designation's<br>card for that p<br>Periods Previous Period<br>Weekly>Mon to St<br>Employee<br>Totals<br>Adams, Kathy<br>Adolph, Janet<br>Alexander, David<br>Antonyk, Andrew<br>Benedict, Matthew A                               | nk summ<br>column he<br>values.<br>d<br>un<br>RG1<br>32305.0100<br>730.0000<br>510.9390<br>166.8125<br>307.2000<br>515.0250             | arizes<br>eading<br>Click o<br>v (<br>950.0701<br>47.9000<br>23.5900 | pay pe<br>s to sor<br>n an en<br>Excel P<br>RG2<br>2079.4800 | riod dol<br>t the su<br>nployee<br>int Preview<br>0¥2<br>528.4800<br>107.8400 | lars by<br>mmary<br>name                    | pay de<br>by the<br>to view<br>RG3<br>392.4000 | VAC<br>130.8000                              | on. You<br>bay<br>her time<br>11/07/05 to<br>0/A<br>202.8000 3 | 11/13/05<br>Totals<br>7098.5700<br>777.900 4<br>641.735<br>166.812<br>438.630<br>645.825                       |  |  |
| Dollars | The Dollars Ii<br>can click on c<br>designation's<br>card for that p<br>Periods Previous Period<br>Weekly>Mon to St<br>Employee<br>Totals<br>Adams, Kathy<br>Adolph, Janet<br>Alexander, David<br>Antonyk, Andrew<br>Benedict, Matthew A<br>Bevan, David               | nk summ<br>column hi<br>values.<br>d<br>un<br>RG1<br>32305.0100<br>510.9390<br>166.8125<br>307.2000<br>515.0250<br>166.8125             | arizes<br>eading<br>Click o<br>v (<br>950.0701<br>47.9000<br>23.5900 | pay pe<br>s to sor<br>n an en<br>Excel P<br>RG2<br>2079.4800 | riod dol<br>t the su<br>nployee<br>int Preview<br>0V2<br>528.4800<br>107.8400 | lars by<br>mmary<br>name                    | pay de<br>by the<br>to view<br>RG3<br>392.4000 | signatio<br>select p<br>his or h<br>130.8000 | n. You<br>bay<br>her time<br>11/07/05 to<br>0/A<br>202.8000 3  | 11/13/05<br>Totals<br>7098.5700<br>777.900 4<br>641.735<br>166.812<br>438.630<br>645.825<br>166.812            |  |  |
| Dollars | The Dollars Ii<br>can click on c<br>designation's<br>card for that p<br>Periods Previous Period<br>Weekly>Mon to St<br>Employee<br>Totals<br>Adams, Kathy<br>Adolph, Janet<br>Alexander, David<br>Antonyk, Andrew<br>Benedict, Matthew A<br>Bevan, David<br>Bill, Vito | nk summ<br>column hi<br>values.<br>d<br>un<br>RG1<br>32305.0100<br>510.9390<br>166.8125<br>307.2000<br>515.0250<br>166.8125<br>176.6250 | ovi<br>950.0701<br>47.9000<br>23.5900                                | pay pe<br>s to sor<br>n an en<br>Excel P<br>RG2<br>2079.4800 | riod dol<br>t the su<br>nployee<br>int Preview<br>0v2<br>528.4800<br>107.8400 | lars by<br>mmary<br>name                    | pay de<br>by the<br>to view                    | signatio<br>select p<br>his or h<br>130.8000 | n. You<br>bay<br>her time<br>11/07/05 to<br>0/A<br>202.8000 3  | 11/13/05<br>Totals<br>7098.5700<br>777.900 6<br>641.735<br>166.812<br>438.630<br>645.825<br>166.812<br>176.625 |  |  |

### **Scheduling Summary**

The Scheduling column provides a view of employees scheduled to work, those who are scheduled off (called benefit schedules or absence planned schedules), and employees without any schedules in the pay period.

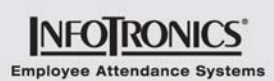

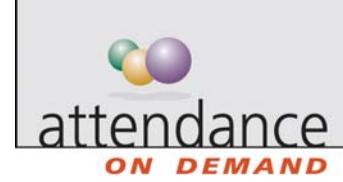

| Link                          | Description                                                                                                    |                                                                                              |                                                                                       |                                                                                                |                                                                                          |                                                                                  |                                                                            |                                       |  |  |
|-------------------------------|----------------------------------------------------------------------------------------------------|----------------------------------------------------------------------------------------------|---------------------------------------------------------------------------------------|------------------------------------------------------------------------------------------------|------------------------------------------------------------------------------------------|----------------------------------------------------------------------------------|----------------------------------------------------------------------------|---------------------------------------|--|--|
| Employees<br>Scheduled        | The Employee<br>view displayin<br>schedules in t<br>manager navi<br>employee nan<br>access other e                 | es Schedu<br>og multiple<br>he week.<br>gate to otl<br>ne to view<br>employee                | iled link p<br>employe<br>Buttons a<br>ner week<br>an indiv<br>informat               | presents a<br>bees) that i<br>at the top<br>s or differ<br>idual sche<br>ion.                  | a group s<br>ncludes e<br>of the sc<br>ent empl<br>edule for                             | chedule (a<br>employees<br>reen let th<br>oyees. Cli<br>the emplo                | a schedu<br>s with<br>e payroll<br>ck on an<br>yee and                     | le                                    |  |  |
|                               | 🌸 🕥 😭 🍁 Previous V                                                                                                 | Week 🏟 Next Wee                                                                              | k 14 4 Prev. P                                                                        | Page 1                                                                                         | ✓ of 18 ,                                                                                | Next Page 🖬 🏉                                                                    | Replace Schedul                                                            | es                                    |  |  |
|                               | Employee Schedule                                                                                                  | S                                                                                            | rmai                                                                                  |                                                                                                | armai.                                                                                   | ×                                                                                | 6                                                                          | 87 Employee(s)                        |  |  |
|                               | Employees                                                                                                    | Monday                                                                                       | Tuesday                                                                               | Wednesday                                                                                      | Thursday                                                                                 | Friday                                                                           | Saturday                                                                   | Sunday                                |  |  |
|                               | Adams, Kathy<br>010015<br>178<br>CASHIER                                                                           | November 21                                                                                  | 22<br>Off                                                                             | 7:30/15 ×                                                                                      | off                                                                                      | on .                                                                             | 28<br>Off                                                                  | 27<br>Off +                           |  |  |
|                               | Adolph, Janet<br>000112<br>107<br>TRANS                                                                            | 21<br>8:15/16:45 ×                                                                           | 22<br>8:15/16:45×<br>+                                                                | 7:30/15 ×                                                                                      | 24<br>8:15/16:45×<br>+                                                                   | 25<br>8:15/16:45×                                                                | 26<br>Off                                                                  | 27<br>Off +                           |  |  |
|                               | Alexander, David<br>216<br>138<br>TRANS                                                                            | 21<br>8:15/16:45 ×                                                                           | 22<br>8:15/16:45×                                                                     | 23<br>8:15/16:45×                                                                              | 24<br>8:15/16:45×                                                                        | 26<br>8:15/16:45×                                                                | 26<br>Off                                                                  | 27<br>Off                             |  |  |
|                               | S Antonyk, Andrew<br>000170<br>131<br>CASHIER                                                                      | 21<br>8:15/16:45 ×                                                                           | 22<br>8:15/16:45×<br>+                                                                | 23<br>8:15/16:45×                                                                              | 24<br>8:15/16:45 ×<br>+                                                                  | 25<br>8:15/16:45×                                                                | 26<br>Off                                                                  | 27<br>Off +                           |  |  |
|                               | Benedict, Matthe<br>000115<br>109<br>TRAN5                                                                         | 21<br>8:15/16:45 ×                                                                           | 22<br>8:15/16:45×<br>+                                                                | 20<br>8:15/16:45×<br>•                                                                         | 24<br>8:15/16:45 ×<br>+                                                                  | 25<br>8:15/16:45 ×                                                               | 20<br>Off<br>•                                                             | 27<br>Off +                           |  |  |
| Employees<br>Scheduled<br>Off | The Employees<br>employees wh<br>means that a<br>creating an at<br>schedule let th<br>employees. C<br>employee and | es Schedu<br>no have so<br>superviso<br>osence pla<br>ne payroll<br>lick an em<br>d access o | iled Off li<br>cheduled<br>r has sch<br>anned scl<br>managei<br>iployee n<br>ther emp | nk preser<br>time off in<br>reduled th<br>hedule. B<br>r navigate<br>name to vi<br>oloyee info | nts a grou<br>n the wee<br>he employ<br>uttons at<br>to other<br>hew an ind<br>prmation. | ip schedul<br>ek. Schedu<br>vee for ber<br>the top of<br>weeks or<br>dividual sc | le that in<br>uled time<br>hefit time<br>the grou<br>different<br>hedule f | cludes<br>e off<br>e,<br>ip<br>or the |  |  |

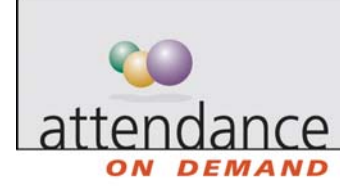

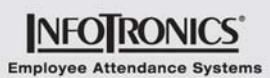

|                                   | Description                                    |                                                            |                                                               |                                   |                                          |                         |                                          |                                       |  |
|-----------------------------------|------------------------------------------------|------------------------------------------------------------|---------------------------------------------------------------|-----------------------------------|------------------------------------------|-------------------------|------------------------------------------|---------------------------------------|--|
|                                   | 🐝 🛐 🚰 💠 Previou<br>📴 Extend Schedules          | s Week 🏟 Next W<br>🎹 Replace Week                          | /eek 🖬 🔺 Prev. I<br>Normal                                    | Page Page 1                       | of 3 😱 I<br>Normal                       | Next Page 🖬 🗇R          | eplace Schedules                         |                                       |  |
|                                   | Employee Schedu                                | loyee Schedules                                            |                                                               |                                   |                                          |                         |                                          | 13 Employee(s)                        |  |
|                                   | Employees                                      | Monday                                                     | Tuesday                                                       | Wednesday                         | Thursday                                 | Friday                  | Saturday                                 | Sunday                                |  |
|                                   | Adams, Kathy<br>010015<br>178<br>CASHIER       | November 14                                                | 15<br>8:15/16:45 ×<br>+                                       | off .                             | Vacation 2<br>8.00                       | 18<br>Off<br>+          | 19<br>Off<br>+                           | off                                   |  |
|                                   | Adolph, Janet<br>000112<br>107<br>TRANS        | Vacation 8.00                                              | 8:15/16:45 <sup>×</sup>                                       | Vacation 8.00                     | on                                       | 8:15/16:45×             | 017 +                                    | 2<br>011                              |  |
|                                   | Alexander, David<br>216<br>138<br>TRANS        | Vacation 8.00                                              | 8:15/16:45 <sup>×</sup>                                       | 18:15/16:45×                      | Vacation 8.00                            | 8:15/16:45×             | 19<br>Off                                | off 2                                 |  |
|                                   |                                                |                                                            |                                                               |                                   |                                          |                         |                                          |                                       |  |
| Employees<br>Without<br>Schedules | The Employe<br>empty, indica<br>available to f | ees Witho<br>ating that<br>ill in if nee                   | ut Schedu<br>the emplo<br>eded.                               | iles link d<br>yees hav           | isplays a<br>re no sche                  | group sch<br>edules and | edule tha<br>may be                      | t is                                  |  |
| Employees<br>Without<br>Schedules | The Employe<br>empty, indica<br>available to f | ees Witho<br>ating that<br>ill in if nee<br>week  Next Wee | ut Schedu<br>the emplo<br>eded.<br>k I ( Prev. Page<br>Normal | Iles link d<br>yees hav<br>Page 1 | lisplays a<br>e no sche<br>of 1 → Next P | group sch<br>edules and | edule tha<br>may be<br>ichedules Patiter | t is<br>nd Schedules<br>1 Employee(s) |  |

## H.R. Summary

Each link in the H.R. column displays a payroll summary sheet. Each sheet contains only employees matching the status or condition specified by the link name. For example, the Active Employees link displays a payroll summary containing all active employees. This interactive summary summarizes current pay period information. Click an employee name to drill down to the selected employee's time card.

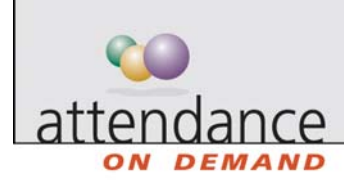

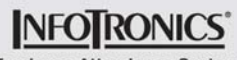

Employee Attendance Systems

📧 Excel 📆 Print Preview

#### Payroll Summary Sheet

#### For 11/17/05

| First Name | Last Name | ID Number | Pay Class            | Department     | Shift   | Period Missing<br>Punches | Period<br>Absences |
|------------|-----------|-----------|----------------------|----------------|---------|---------------------------|--------------------|
| Kathy      | Adams     | 010015    | 8hr Day/30m<br>Lunch | Cashier        | SHIFT 2 | 0                         | 0                  |
| Janet      | Adolph    | 000112    | 8hr Day/30m<br>Lunch | Transportation | SHIFT 1 | 0                         | 0                  |
| David      | Alexander | 216       | 8hr Day/30m<br>Lunch | Transportation | SHIFT 1 | 0                         | 0                  |
| Andrew     | Antonyk   | 000170    | 8hr Ngt/No<br>Lunch  | Cashier        | SHIFT 1 | 0                         | 0                  |
| Matthew A  | Benedict  | 000115    | 8hr Day/30m<br>Lunch | Transportation | SHIFT 1 | 0                         | 1                  |
| David      | Bevan     | 204       | 8hr Day/30m<br>Lunch | Area Managers  | SHIFT 1 | 0                         | 0                  |